## Adaptor 3.1 KRCS01-5B Remote Sensor

Please ask your DAIKIN dealer for more specific information such as applicable models.

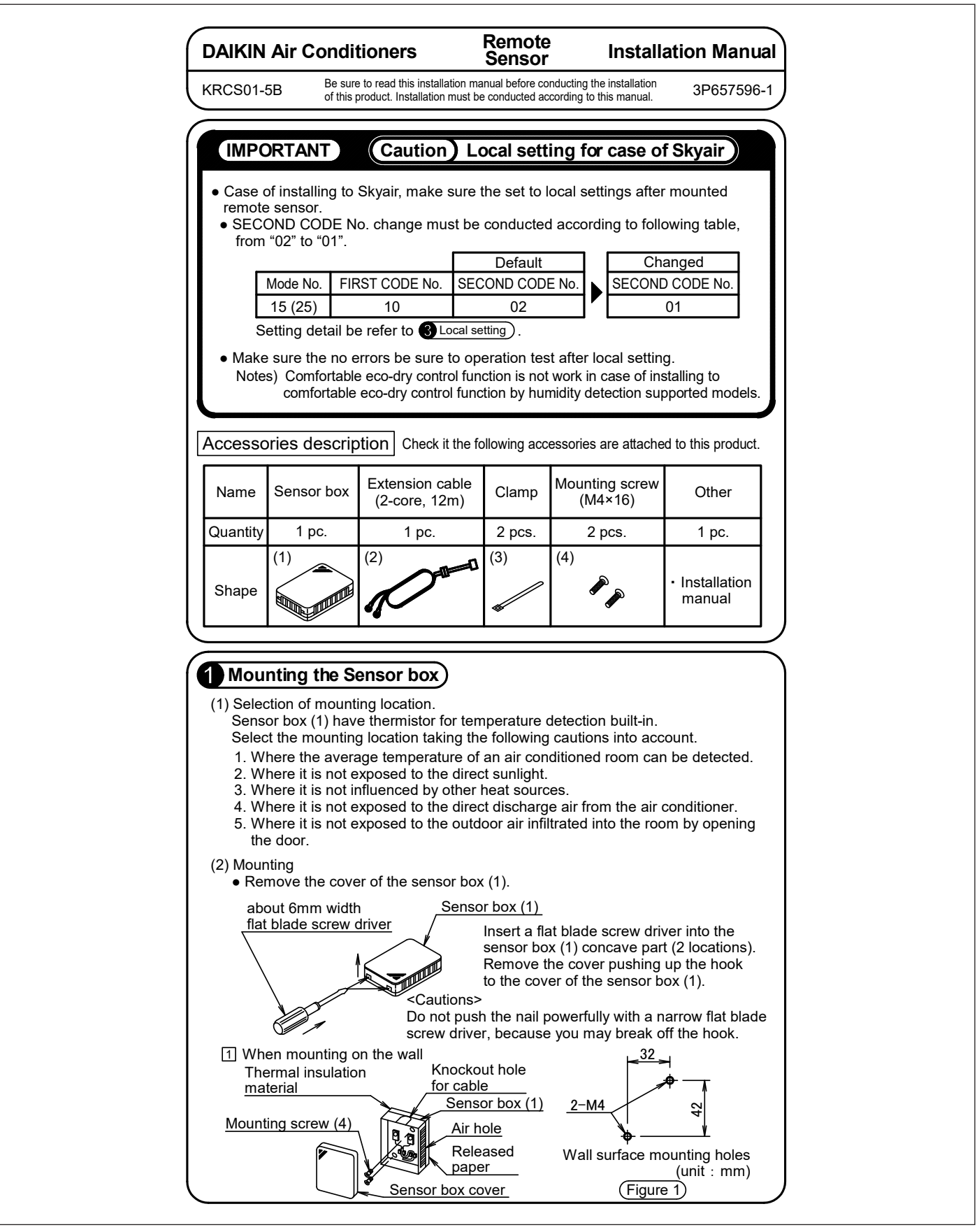

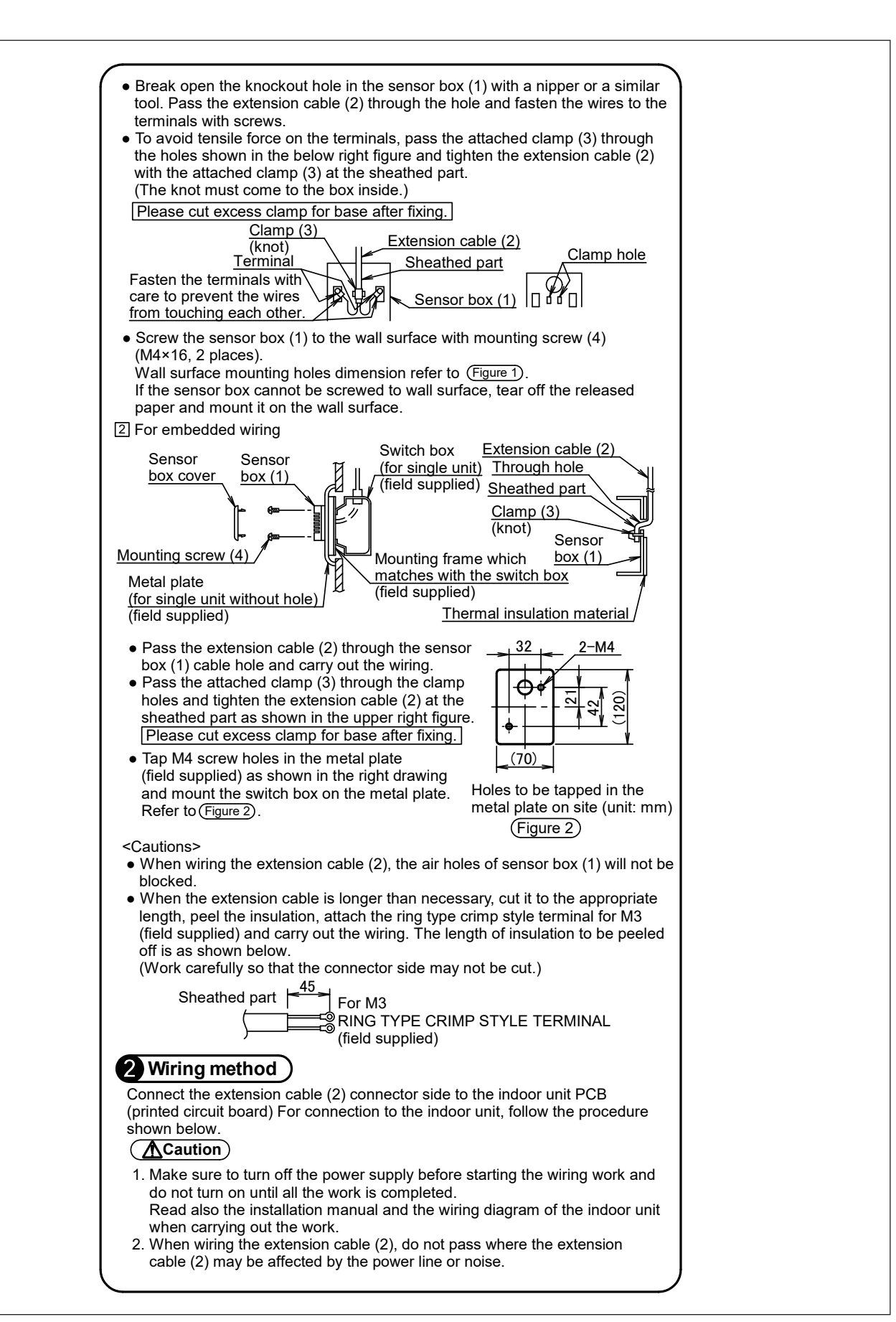

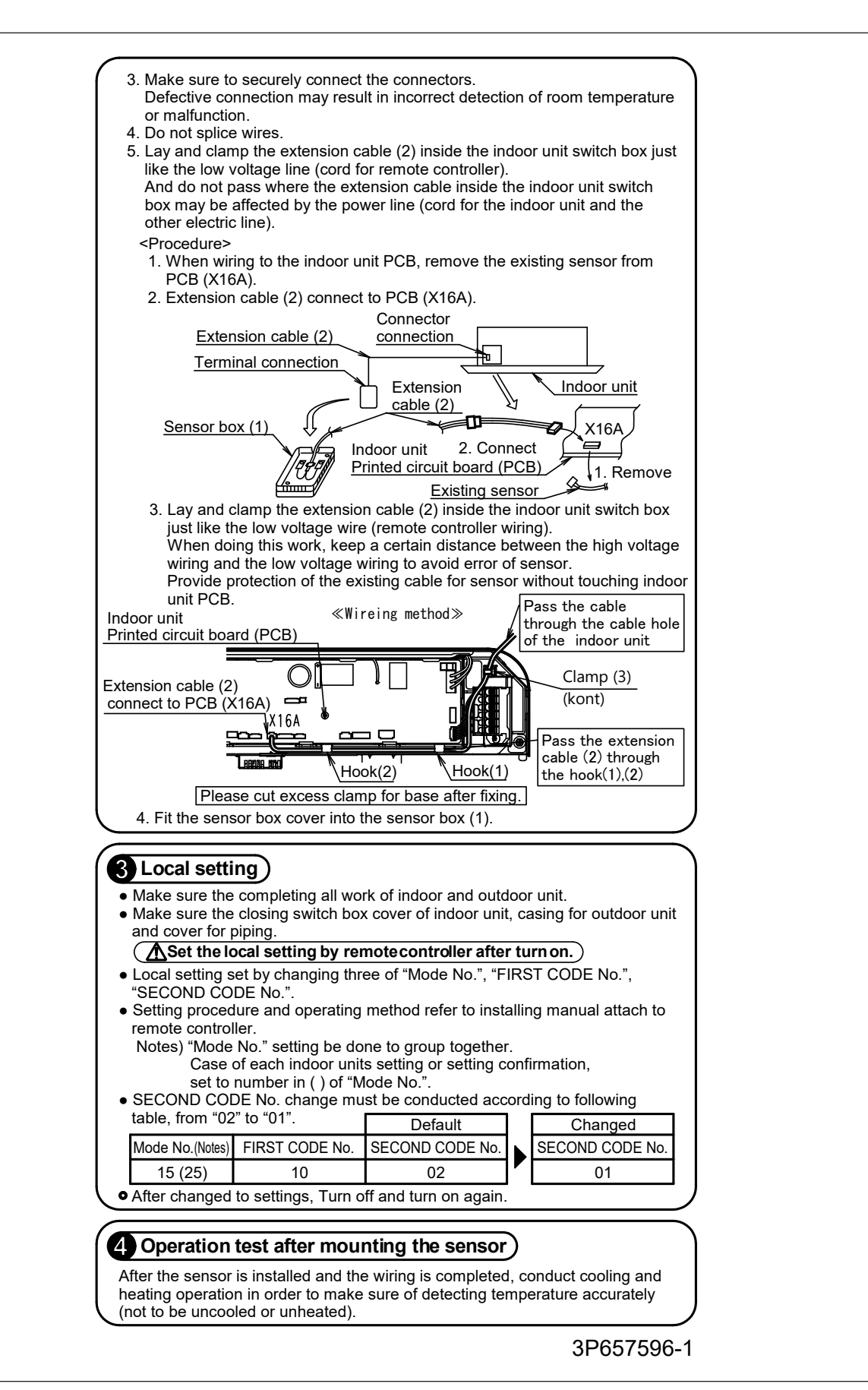

## 3.2 KRCS01-6B Remote Sensor

Please ask your DAIKIN dealer for more specific information such as applicable models.

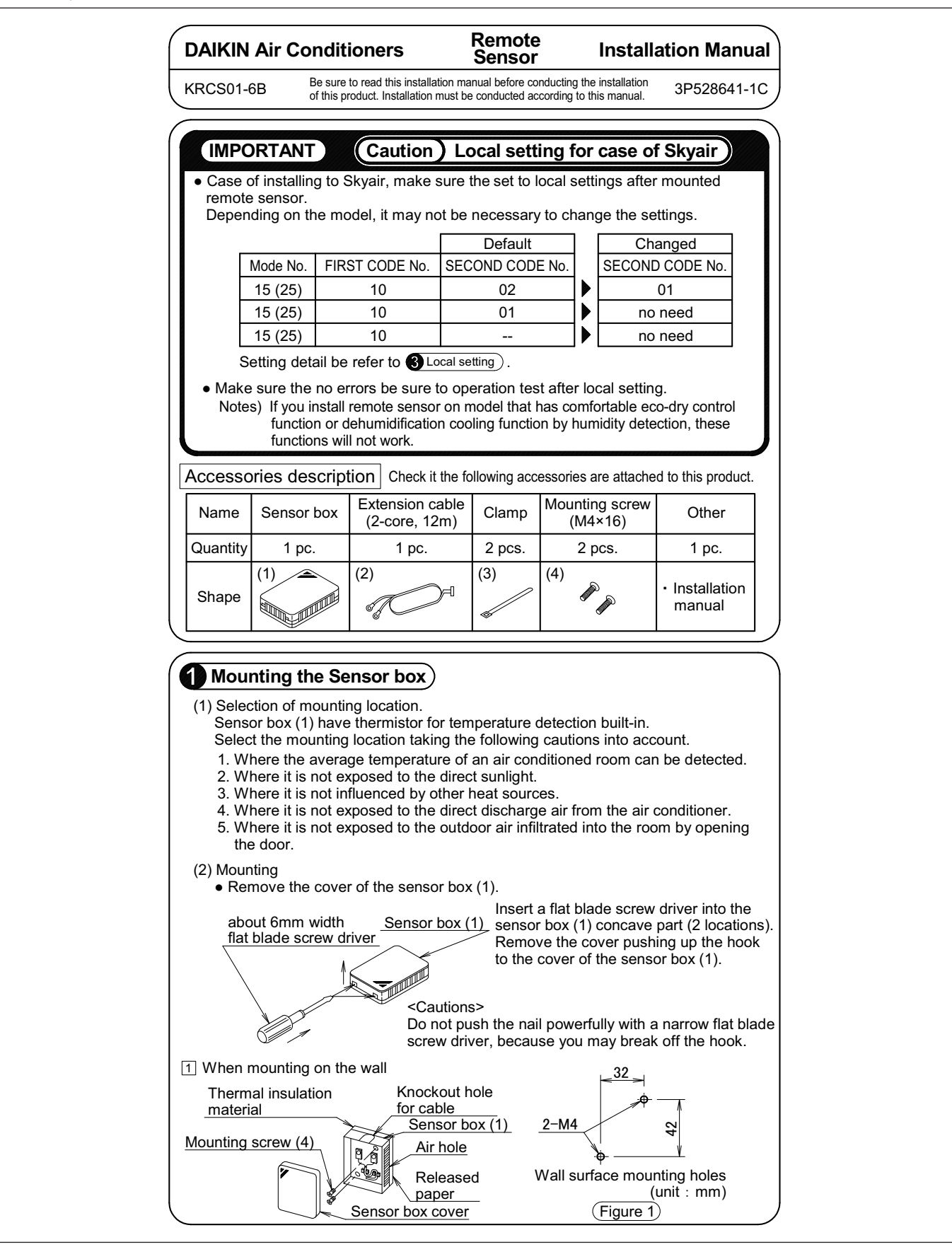

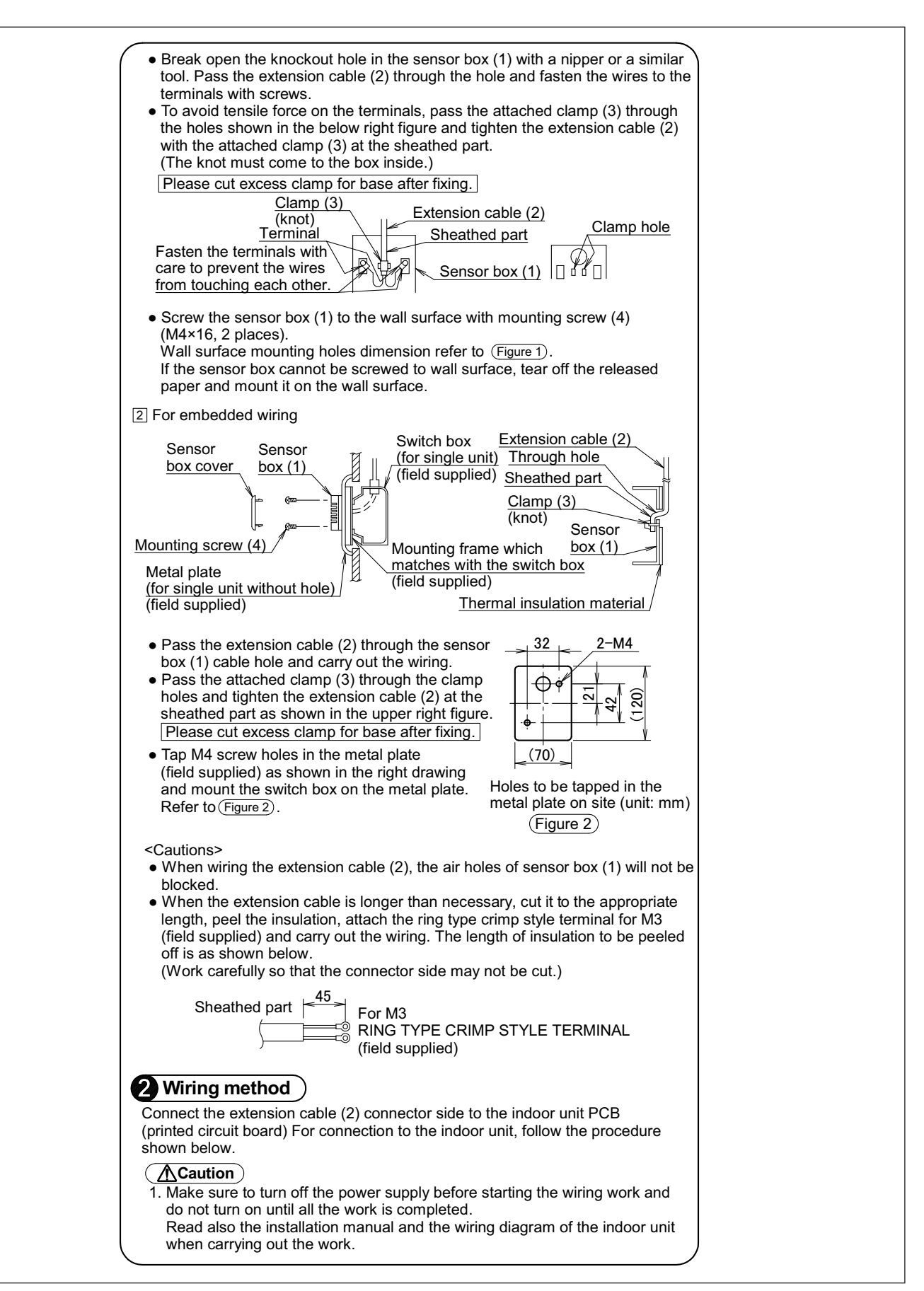

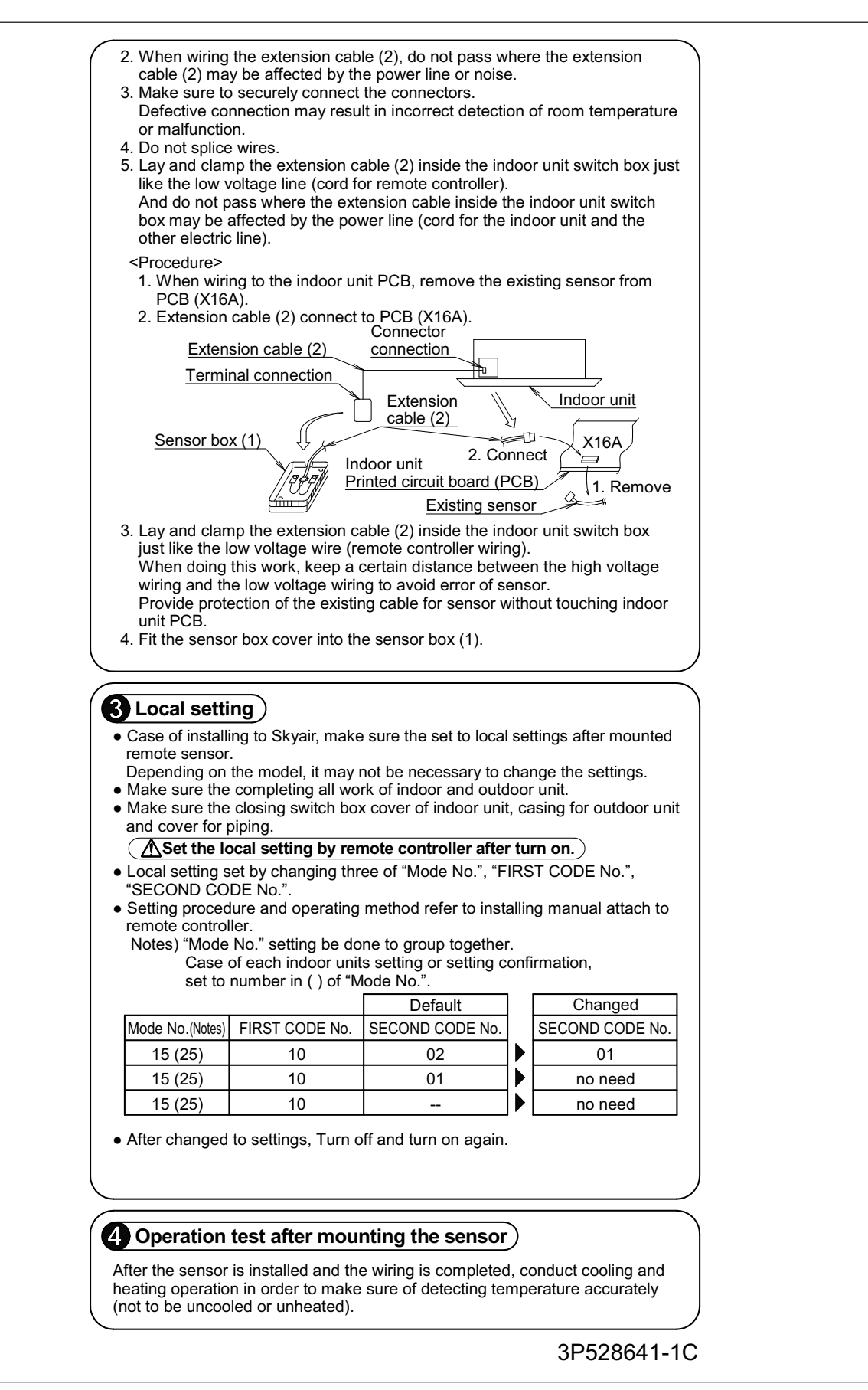

## 3.3 KRCS01-1B / KRCS01-4B / KRCS01-2UA Remote Sensor

Please ask your DAIKIN dealer for more specific information such as applicable models.

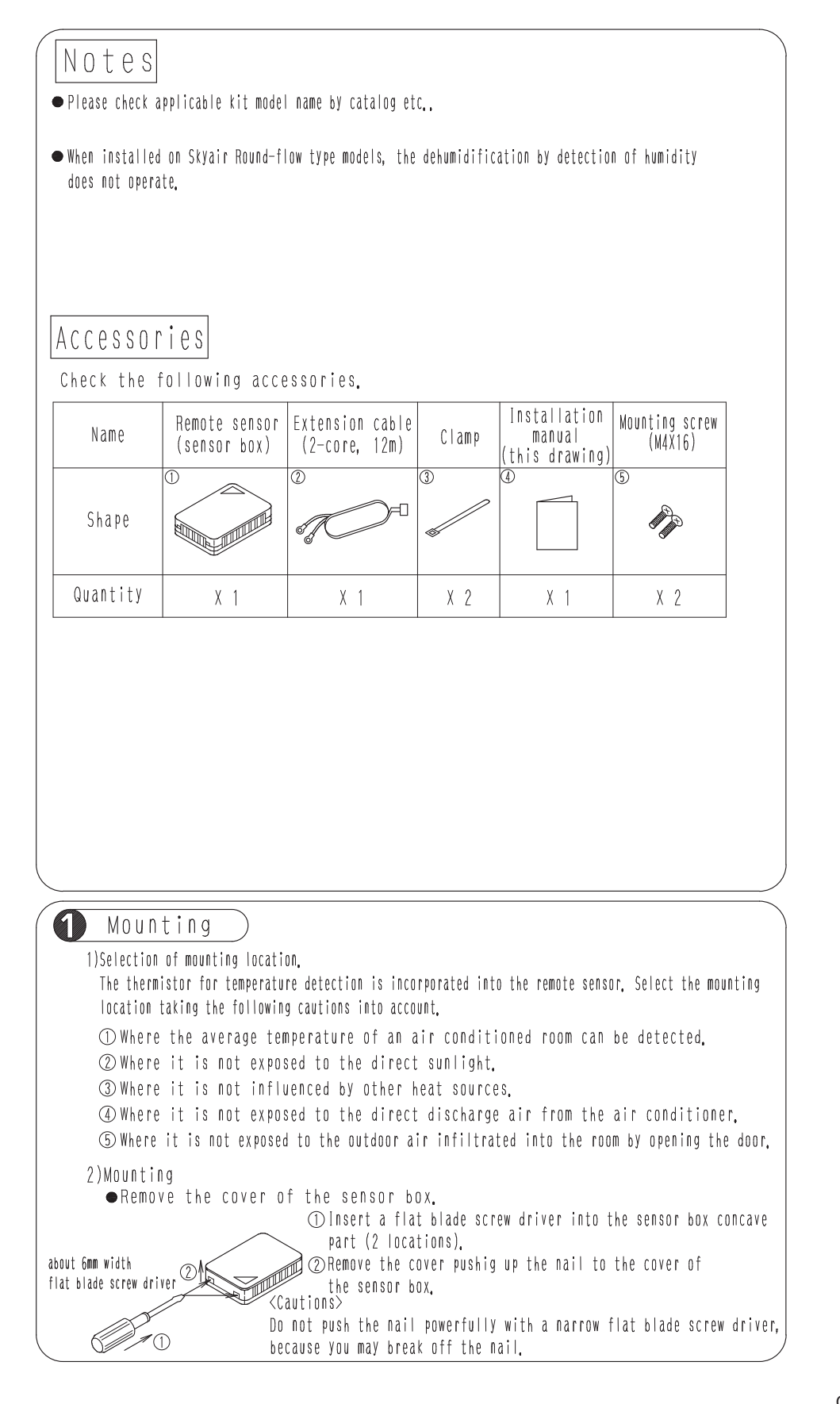

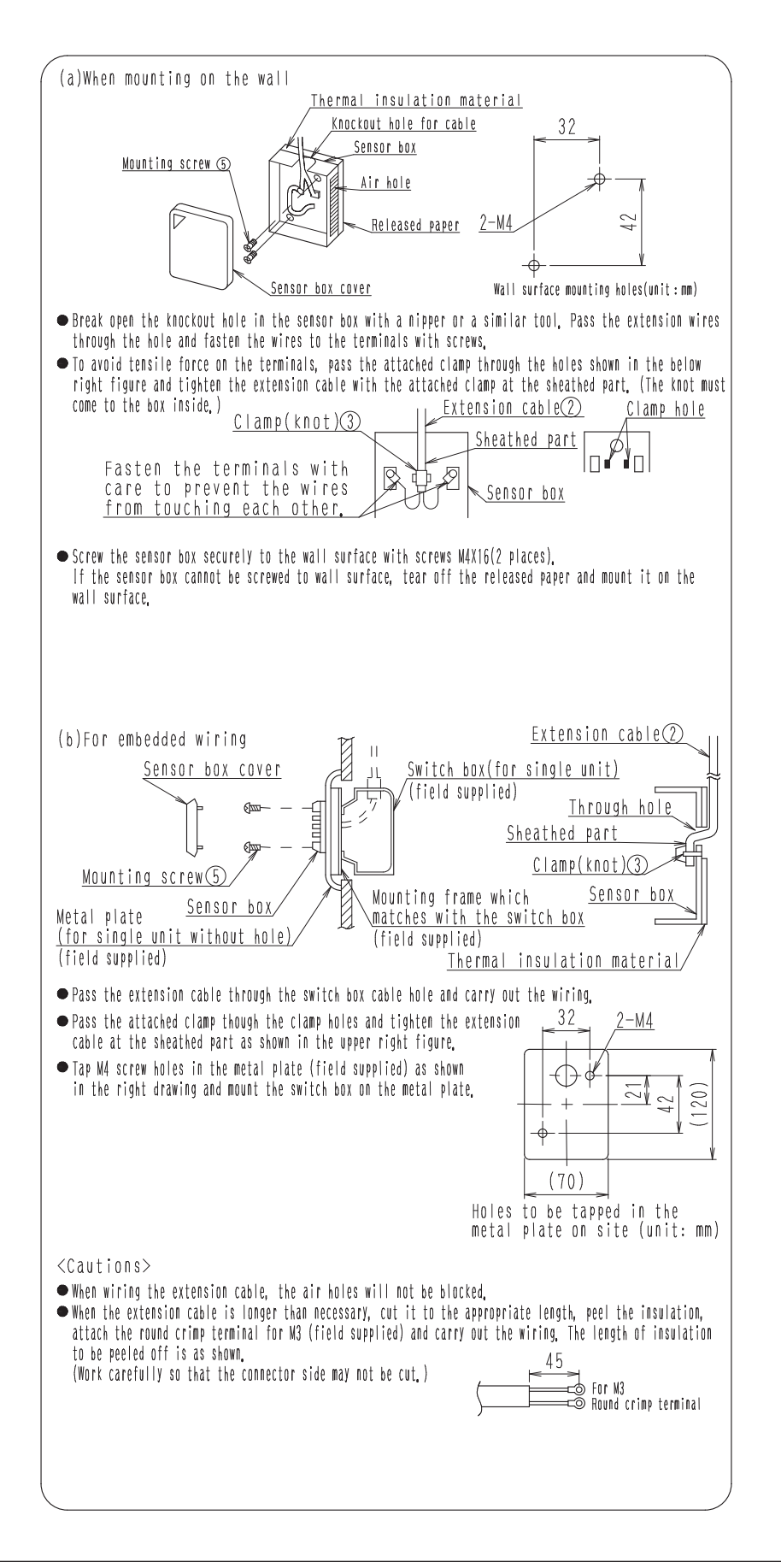

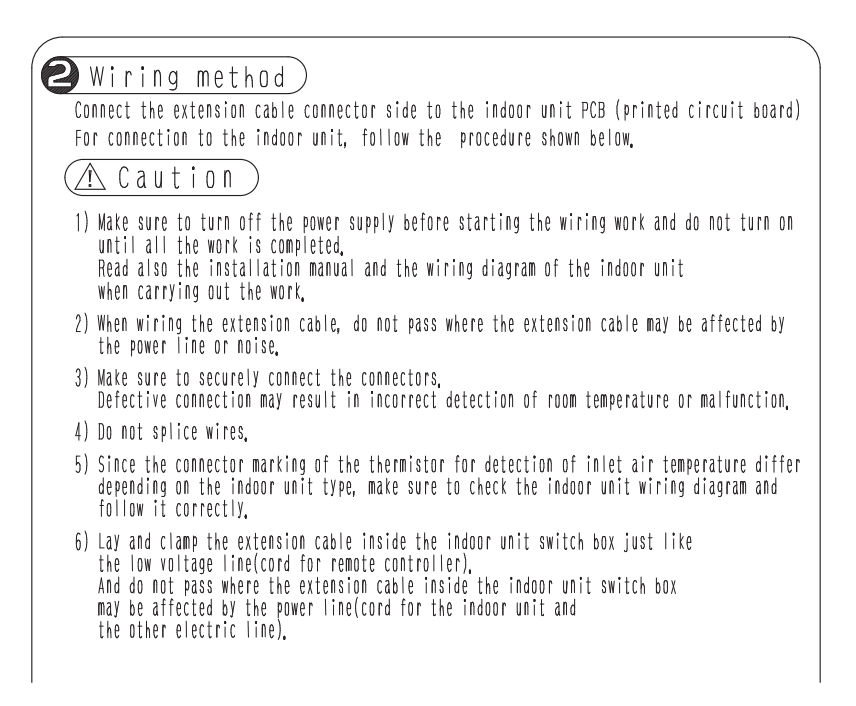

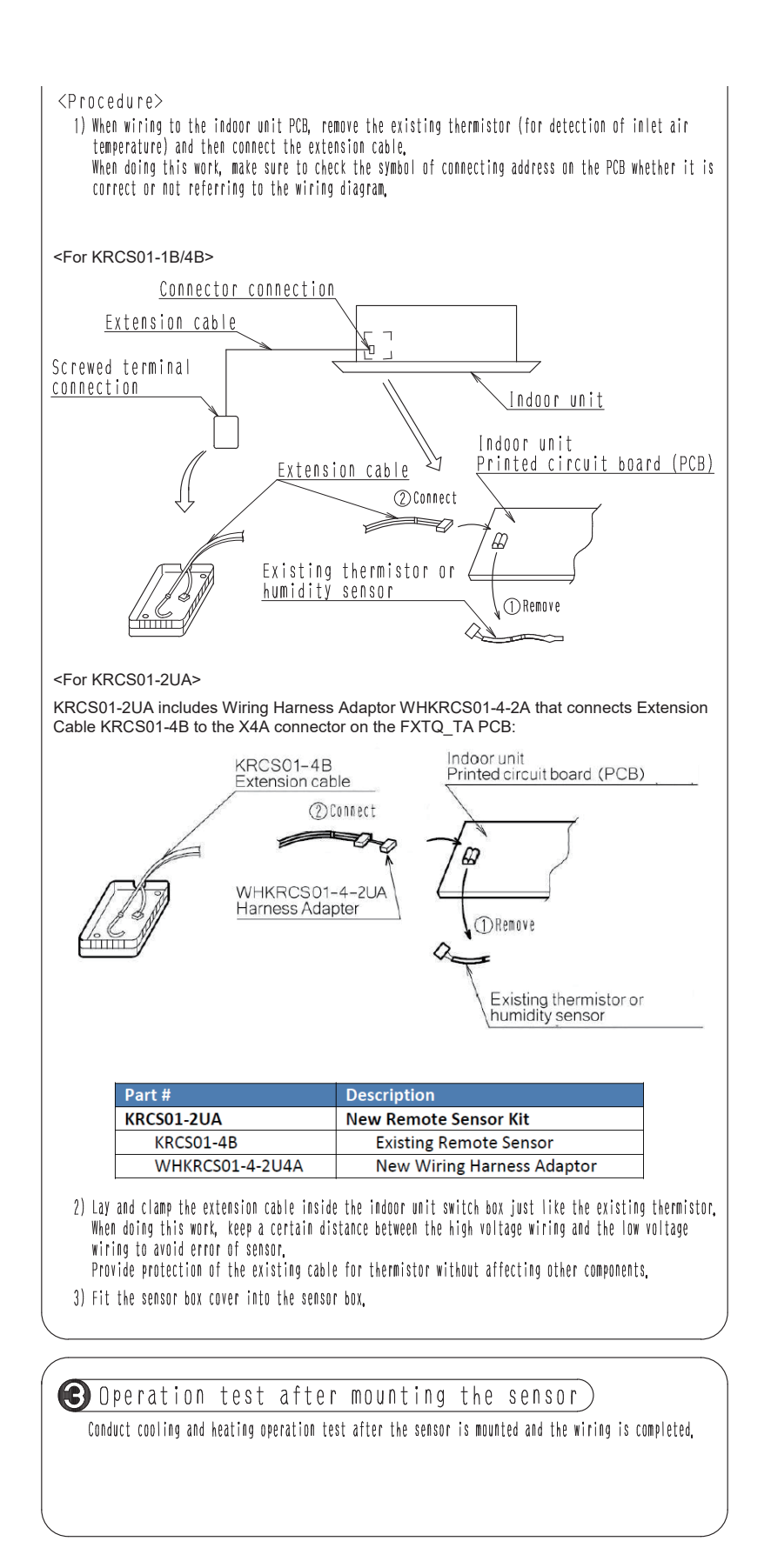